## Пошаговая инструкция для прохождения регистрации на сайте ВФСК ГТО

1. Зайдите по ссылке на страницу сайта <u>https://user.gto.ru/user/register</u>

2. Нажмите "регистрация" в правом верхнем углу.

3.. Заполните строки:

- укажите адрес электронной почты (наличие электронного почтового ящика регистрируемого обязательно);

- введите код для активации аккаунта.

4. Укажите дату рождения. Если вы не достигли 18 лет, вам будет необходимо обратить внимание на следующую информацию:

нажмите на строку - ПРОДОЛЖИТЬ РЕГИСТРАЦИЮ, КАК ЗАКОННЫЙ ПРЕДСТАВИТЕЛЬ НЕСОВЕРШЕННОЛЕТНЕГО.

5. Далее представитель (родитель, опекун) вносит свои ФИО и телефон.

6. После этого заполняет строки в соответствии с записью в документе, удостоверяющем личность регистрируемого (паспорт или свидетельство о рождении):

- Фамилия

- Имя

- Отчество (при наличии)

- Пол

- Особая категория (**ВНИМАНИЕ!** заполняется **ТОЛЬКО** лицами с установленной инвалидностью).

7. Укажите населенный пункт по месту проживания (обязательно выберите из выпадающего списка).

8. Укажите номер телефона участника (или законного представителя).

9. Придумайте и укажите пароль для входа в личный кабинет участника ВФСК ГТО.

10. СОГЛАСИЕ НА ОБРАБОТКУ ПЕРСОНАЛЬНЫХ ДАННЫХ

С целью дальнейшей обработки персональных данных просим вас предоставить в Центр тестирования документ «Согласие законного представителя на обработку персональных данных несовершеннолетнего» в бумажном виде с заполненными пустыми полями и подписью законного представителя. Документ можно скачать по ссылке (или кликнув кнопку) "СКАЧАТЬ".

11. Нажмите «зарегистрировать несовершеннолетнего» и далее ознакомьтесь с нормативами испытаний (тестов) комплекса ГТО для вашей возрастной ступени.

12. Спуститесь вниз страницы и перейдите к заполнению анкеты участника. Для этого необходимо ВНОВЬ ввести адрес электронной почты и пароль.

13. Для выполнения испытаний и получения знака отличия необходимо дополнительно заполнить следующие поля:

- информация об образовании (вкладка "Занятость") - выбрать из списка;

- три предпочтительных вида спорта (вкладка "Спорт") - выбрать из списка те, которые интересны участнику;

- фото (вкладка "Фото") - фотография, которая будет удовлетворять следующим требованиям:

количество человек на фотографии - не более одного;

фотография показывает лицо участника в анфас, черты лица должны быть легко различимы, глаза не закрыты очками. Соотношение сторон должно быть 3х4. Расширения файла .jpg, .png, gif, .jpeg.

Сохраните внесенные данные.

Поздравляем!

Вы успешно прошли регистрацию на сайте Всероссийского физкультурно-спортивного комплекса «Готов к труду и обороне» (ГТО) и получили сообщение с дальнейшими инструкциями.

14. Зайдите в электронную почту, откройте письмо, в котором будет написано: Здравствуйте, ЕленаНиколаевна!

Ваш УИН: 21-47-0007XXX (итого 11 цифр).

15. Обязательно запишите свой номер УИН, он понадобится вам для участия в тестирование по комплексу ГТО.

## УВАЖАЕМЫЕ УЧАСТНИКИ КОМПЛЕКСА ГТО!

Благодарим за проявленный интерес и желание выполнить нормативы Всероссийского физкультурно-спортивного комплекса "Готов к труду и обороне! (ГТО)".

На портале gto.ru вы можете ознакомиться с нормативами, методикой их выполнения и следить за новостями Комплекса ГТО. В личном кабинете доступна информация о Центрах тестирования, нормативах и результатах их выполнения.

Желаем вам успехов!